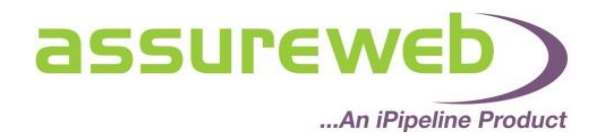

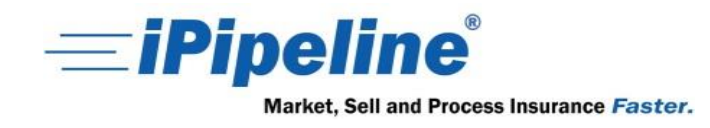

## **Multi-Benefit User Guide**

#### Making Protection Better

iPipeline is pleased to announce our new Multi-Benefit Protection Portal on Assureweb.

As part of a campaign to deliver increased value for you and your clients, the new Multi-Benefit Protection Portal will let you research multi-benefit policies in one place.

Throughout 2014 we will be working hard to bring more improvements, functionality and features to our protection services aimed at making protection better for you, your business and your clients. We hope that you like the new Multi-Benefit Protection Portal as a first step in this direction.

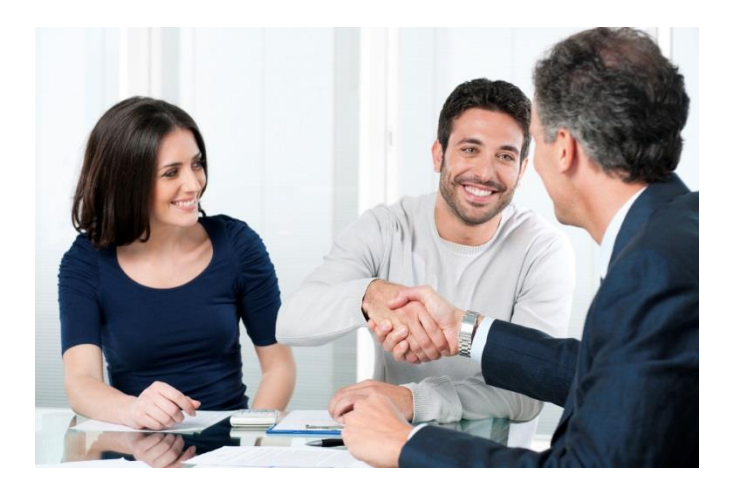

#### **Benefits**

- Free to users of the Assureweb portal
- Faster comparison on multi-benefit policies
- Improved process for cross-selling
- Reduced need for individual company quotations

#### Multi-Benefit Features

- Quote, compare and apply for multi-benefit policies in a single place.
- Add up to 5 benefits:
  - any combination of Life, Critical Illness, Family Income Benefit or Income Protection
- Improved facility to capture and display split sum assured quotes.
- Added comparison features:
  - critical illness buy-back/reinstatement option, renewal periods, limited benefit period, standalone TPD, life cover buy-back.
- Updated client screen:
  - occupation, employment status and annual income to cater for income protection benefits.

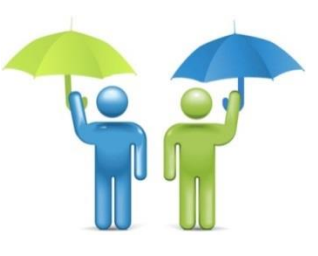

"I am hugely excited about our protection developments in 2014. Launching our Multi-Benefit Protection Portal with Friends Life and Legal & General starts our journey for making protection better for our customers and their clients. With further providers joining in January 2014 I am looking forward to a really exciting year for our protection services."

# Jacqui Boxall, Protection Product Manager, iPipeline

## **MAKING PROTECTION BETTER**

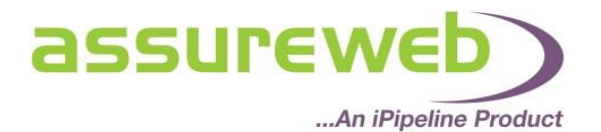

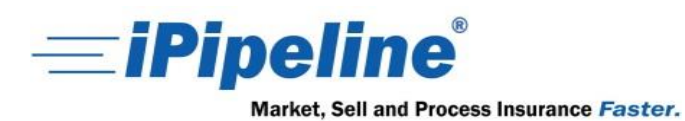

## **Multi-Benefit contents**

#### Contents

| Multi-Benefit Quotes                  | 3 |
|---------------------------------------|---|
| Client Details                        | 3 |
| Benefit Details                       | 5 |
| Level Term                            | 6 |
| Cover Basis                           | 7 |
| Decreasing Term (Mortgage Protection) | 8 |
| Family Income Benefit                 | 9 |
| Income Protection                     | 9 |
| Remuneration1                         | 0 |
| Provider Selection1                   | 1 |
| Comparison Results1                   | 1 |
| Applying1                             | 3 |

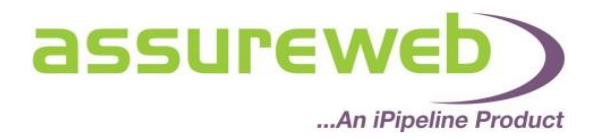

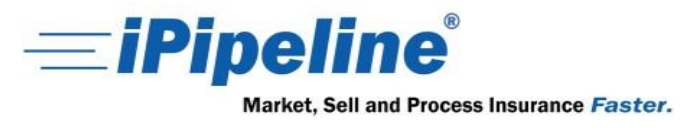

#### **Multi-Benefit Quotes**

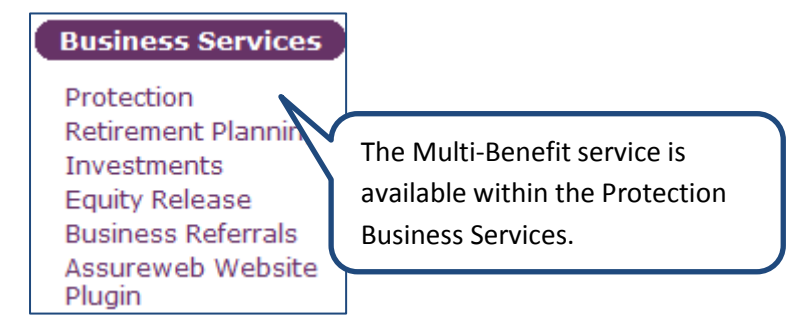

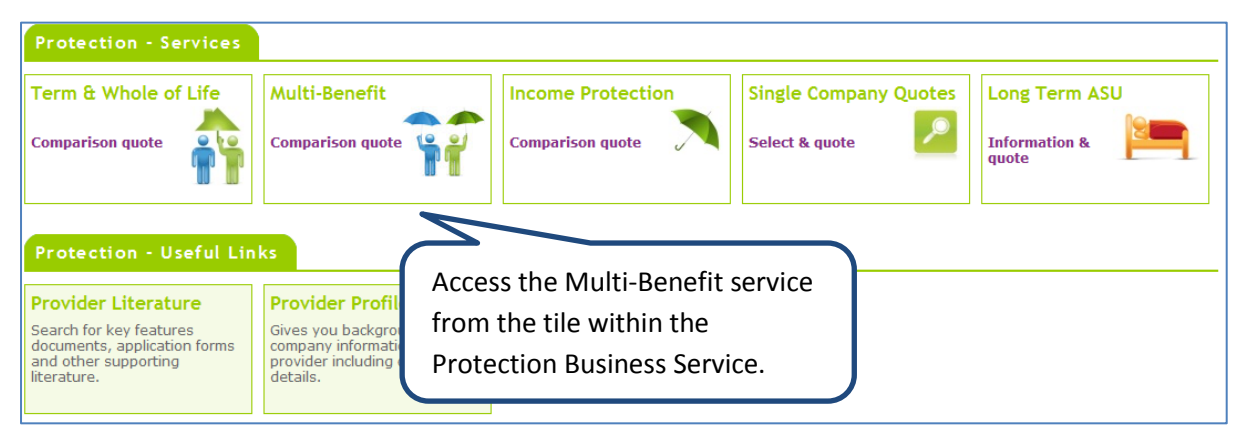

## **Client Details**

| Multi-Benefit Comparison Servi                                              | ce                                |                 |
|-----------------------------------------------------------------------------|-----------------------------------|-----------------|
| Clear                                                                       |                                   | Quote           |
|                                                                             |                                   | << Back Next >> |
| Client Details Benefit Details                                              | Remuneration Provider Selection   |                 |
| Help on this screen     * mandatory fields     Reference *     Add client * | be taken to the<br>etails screen. | Life two        |
| Title                                                                       |                                   |                 |
| Forename(s) *                                                               |                                   |                 |
| Surname *                                                                   |                                   |                 |
| Date of birth (DD/MM/CCYY) * 🛛 🖉                                            | _// ANB:                          | _// ANB:        |
| Sex *                                                                       | Male                              | 🗇 Male 🛞 Female |
| Smoker * 🕜 🤇                                                                | Yes 🔘 No                          | Yes 🐵 No        |
| Employment status * 🛛 🔮 🗄                                                   | Employed 👻                        | Employed        |
| Annual earned income 🛛 🔮                                                    |                                   |                 |
| Occupation                                                                  | Start typing                      | Start typing    |
|                                                                             |                                   |                 |
|                                                                             |                                   | << Back Next >> |
| Clear                                                                       |                                   | Quote           |

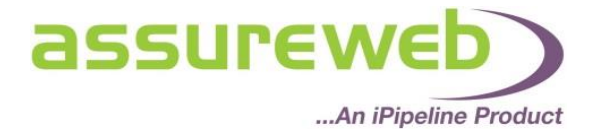

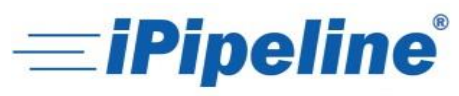

Market, Sell and Process Insurance Faster.

| Multi-Benefit Comparison Service                                                                                                    |                                                                                                    |
|----------------------------------------------------------------------------------------------------|----------------------------------------------------------------------------------------------------|
| Clear                                                                                                    | Quote                                                                                                    |
| Client Details Benefit Details Remuneration Provider Selection                                                                                                    | << Back Next >>                                                                                                    |
| Welp on this screen   * mandatory fields   Reference *   Add client *   Itile   Mr   Forename(s) *   Surname *   Date of birth (DD/MM/CCYY) *   Oli/01/1981   ANB:   Sex *   Imployment status *   Protection   Accountant | If the policy is for joint life,<br>select 'Life one' and 'Life two'<br>tick boxes.<br>Life two<br>Mrs<br>Joan<br>Banks<br>01/01/1981 ANB: 33<br>Male © Female<br>Yes © No<br>Employed<br>Accountant<br>Income and Occupation are not<br>mandatory fields when you initially<br>start the quote. However, if you do add<br>income protection as a benefit you will<br>need to return to this screen to add<br>occupation and income. |
| If the client does not work and is a<br>househusband/wife, select 'House person'<br>from the Employment status drop down –<br>Employed<br>Self employed<br>House person                                                    | << Back Next >><br>Quote<br>Use the 'Back' and 'Next'<br>navigation buttons to navigate<br>through the screen.                                                                                                    |

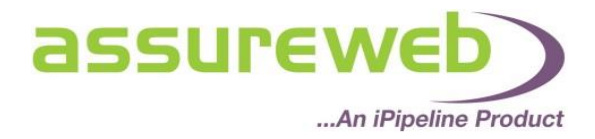

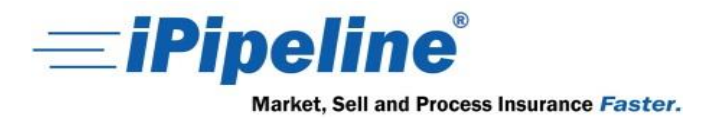

#### **Benefit Details**

Up to five benefits can be added to the quote within this screen along with benefit features like 'TPD', 'Critical illness buyback', 'etc.

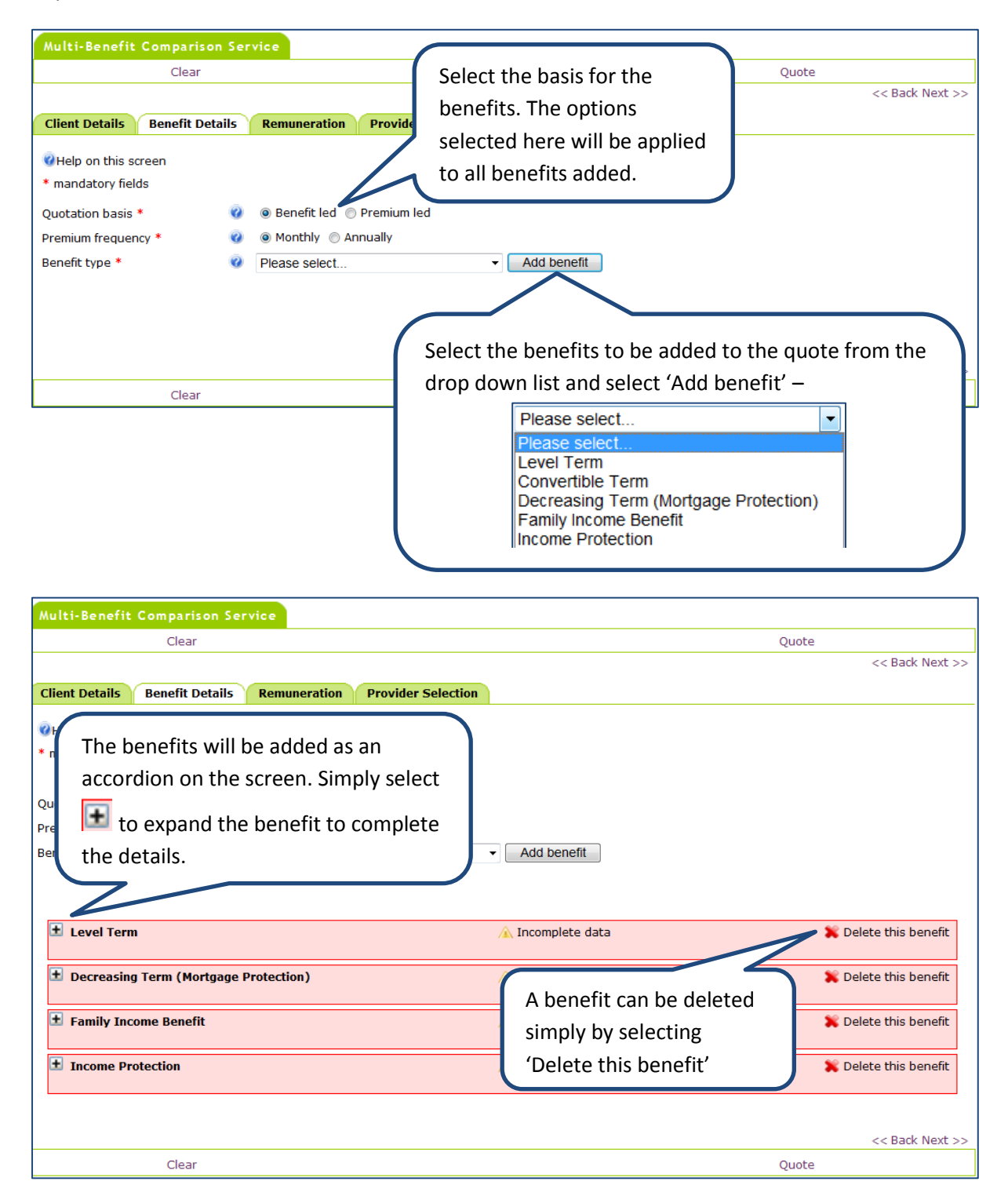

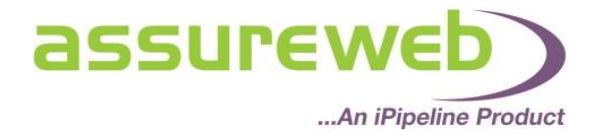

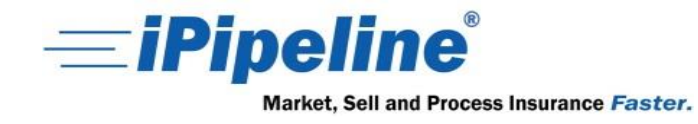

The input screens for each benefit will be specific to the benefit selected. Each benefit is explained below.

## **Level Term**

| E Level Term                                    | 🛕 Incomplete data 🗱 Delete this benefit                        |
|-------------------------------------------------|----------------------------------------------------------------|
| Lives assured *                                 | Please select Select the details for the                       |
| Premium type *                                  | Please select   Exclude low state benefit.                     |
|                                                 | 'All premium types' option cannot be chosen fo                 |
| Renewable *                                     | 🥝 🔘 Yes 💿 No                                                   |
| Policy duration *                               | 🥝 Years                                                        |
| Cover basis *                                   | 🥝 🔲 Life 🔲 Critical illness 🔲 Life or earlier critical illness |
| Total permanent disability *                    | Please select •                                                |
| Indexation *                                    | <ul> <li>Weil ▼</li> </ul>                                     |
| Waiver of premium *                             | 😵 None 👻                                                       |
| Lives assured *<br>Premium type *               | Image: Optimized only in the comparison.                       |
| Premium type *                                  | Guaranteeu only Could anteen comparison for multiple borofice  |
|                                                 |                                                                |
|                                                 |                                                                |
| Policy duration *                               | Select the definition required                                 |
| Life or earlier critical illness cover amount * | for the drop down list for                                     |
|                                                 | Own occupation total permanent disability.                     |
| Indexation *                                    | V Level -                                                      |
| Waiver of premium *                             | Ø Both lives ▼                                                 |
| CI buyback / reinstatement option *             | 🕢 🔿 Yes 💿 No                                                   |
| Life cover buyback option *                     | Ø ● Yes ● No Complete the screen with the                      |
|                                                 | benefit details.                                               |

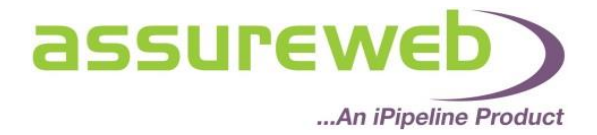

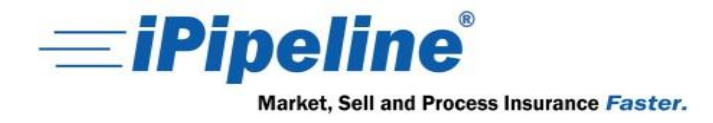

#### **Cover Basis**

The below cover basis options are available within the following benefits – Level Term, Decreasing Term (Mortgage Protection) and Family Income Benefit:

| Cover basis * | 0 | 🗖 Life | Critical illness | Life or earlier critical illness |
|---------------|---|--------|------------------|----------------------------------|
|---------------|---|--------|------------------|----------------------------------|

If you require split sum assured, i.e. life cover for £150,000 and critical illness for £75,000, you would need to enter the following:

| Cover basis *                                   | 0 | 🗹 Life | Critical illness | Life or earlier critical illness |
|-------------------------------------------------|---|--------|------------------|----------------------------------|
| Life cover amount *                             | 0 | 75000  |                  |                                  |
| Life or earlier critical illness cover amount * | 0 | 75000  |                  |                                  |

If you require a full pay-out for both life and critical illness, you would need to enter the following:

| Cover basis *                   | 0 | 🗷 Life 🛛 Critical illness 🗌 L | ife or earlier critical illness |
|---------------------------------|---|-------------------------------|---------------------------------|
| Life cover amount *             | 0 | 150000                        |                                 |
| Critical illness cover amount * | 0 | 75000                         |                                 |

If the amount of the life cover and critical illness benefit is the same and there will be only one pay-out on first event, either critical illness or death, you will need to enter the following:

| Cover basis *                                   | 0 | 🗏 Life | Critical illness | Life or earlier critical illness |
|-------------------------------------------------|---|--------|------------------|----------------------------------|
| Life or earlier critical illness cover amount * | 0 | 150000 |                  |                                  |

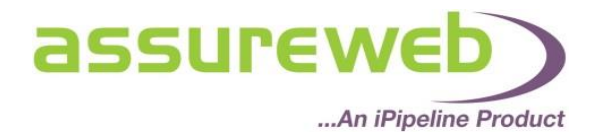

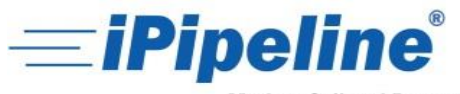

| Level Term     Joint life, £150000 life or earlier critical illness cover, 20 year | ✓ Valid data entered<br>rs                                                                                                   | 🗱 Delete this benefit                                                                            |
|------------------------------------------------------------------------------------|----------------------------------------------------------------------------------------------------|--------------------------------------------------------------------------------------------------|
| Decreasing Term (Mortgage Protection)                                              | 🛕 Incomplete data                                                                                                    | The data will be validated when                                                                  |
| Lives assured *<br>Premium type *                                                  | <ul> <li>Please select •</li> <li>Please select • Exclude low</li> <li>'All premium types' option cannot be chose</li> </ul> | completed and will be highlighted in green to indicate all mandatory fields have been completed. |
| Policy duration *                                                                  | 🕜 Years                                                                                                    |                                                                                                  |
| Cover basis *                                                                      | 🥑 🔲 Life 🔲 Critical illness 🔲 Life or e                                                                                      | earlier critical illness                                                                         |
| Total permanent disability *                                                       | Please select •                                                                                                    |                                                                                                  |
| Waiver of premium *                                                                | 🕜 None 👻                                                                                                    |                                                                                                  |
| Policy interest rate for loan *                                                    | <b>0</b> %                                                                                                    |                                                                                                  |

## **Decreasing Term (Mortgage Protection)**

| Decreasing Term (Mortgage Protection)                                                                 | Low start plans can be excluded<br>from the comparison.                                                                                          |
|----------------------------------------------------------------------------------------------------|----------------------------------------------------------------------------------------------------|
| Lives assured *<br>Premium type *                                                                     | <ul> <li>Joint life-1st death/event </li> <li>Guaranteed only </li> <li>Exclude low start plans </li> </ul>                                      |
| Policy duration *<br>Cover basis *                                                                    | 'All premium types' option cannot be chosen for multiple benefits.<br>20 Years<br>Critical illness   Life or earlier critical illness    1500000 |
| Total permanent disability *<br>Waiver of premium *                                                   | <ul> <li>Own occupation</li> <li>Both lives</li> <li>Enter the percentage for</li> <li>the policy interact rate for</li> </ul>                   |
| Policy interest rate for ioan *<br>CI buyback / reinstatement option *<br>Life cover buyback option * | <ul> <li>Yes          <ul> <li>Yes              <li>Yes              <li>No</li> <li>Ioan.</li> </li></li></ul> </li> </ul>                      |
|                                                                                                    | Complete the screen with the benefit details.                                                                                                    |

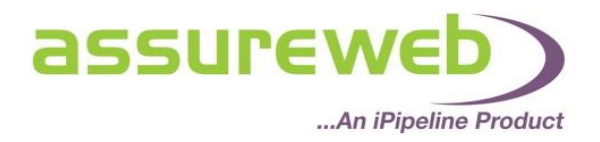

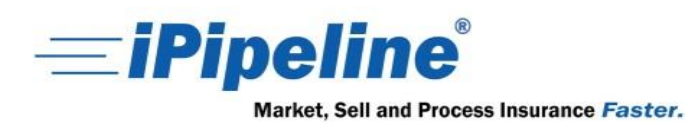

## Family Income Benefit

| Family Income Benefit                                                                                                    | 🛕 Incomplete data                                                                                                    | Low start plans can<br>be excluded from |
|----------------------------------------------------------------------------------------------------|----------------------------------------------------------------------------------------------------|-----------------------------------------|
| Lives assured *<br>Premium type *                                                                                                    | <ul> <li>Joint life-1st death/event </li> <li>Guaranteed only </li> <li>Exclude low start plans </li> <li>'All premium types' option cannot be chosen for multiple bene</li></ul>                                                                                                    | the comparison.                         |
| Policy duration *<br>Cover basis *<br>Life or earlier critical illness cover annual amount *<br>The amount of cover needs to<br>be entered as an annual<br>CI buyback / reinstatement option * | <ul> <li>20 Years</li> <li>20 Years</li> <li>21 Life Critical illness I Life or earlier critical illnes</li> <li>35000 Per annum</li> <li>Own occupation </li> <li>Own occupation </li> <li>Level </li> <li>None </li> <li>Yes  <ul> <li>No</li> <li>Yes </li> <li>No</li> </ul> </li> <li>Complete the</li> </ul> | ss<br>e screen with the                 |

#### **Income Protection**

| Income Protection                                                                                                    | 🛕 Incomplete data                                                                                                    | 💥 Delete this benefit                         |
|----------------------------------------------------------------------------------------------------|----------------------------------------------------------------------------------------------------|-----------------------------------------------|
| Lives assured *<br>Premium type *<br>Renewable *<br>Policy duration *<br>Benefit basis *                                                 | <ul> <li>First life Second life</li> <li>Guaranteed only </li> <li>Yes No</li> <li>Years OR 65 To age</li> <li>Maximum Monthly benefit</li> </ul> |                                               |
| Monthly benefit amount *<br>Limited benefit payment period *<br>Deferred period *                                                        | <ul> <li>2 1000</li> <li>2 Yes          <ul> <li>○ Yes              <ul></ul></li></ul></li></ul>                                                 |                                               |
| It will default not to include<br>'Limited benefit payment plans'.<br>Select 'Yes' if you would like them<br>included in the comparison. | evel -                                                                                                    | Complete the screen with the benefit details. |

The Income Protection benefit cannot be added as a standalone benefit; it must be an additional benefit to a Term Assurance benefit. If you only require Income Protection, please use the Income Protection comparison within the Protection Business Area.

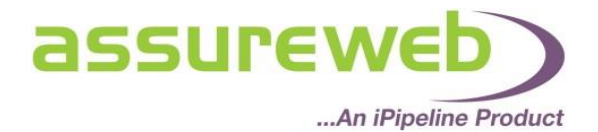

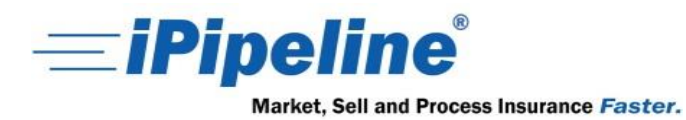

| Multi-Benefit Comparison Se                                                                                                    | rvice                                                                               |                        |                                                                                      |                       |
|----------------------------------------------------------------------------------------------------|-------------------------------------------------------------------------------------|------------------------|--------------------------------------------------------------------------------------|-----------------------|
| Clear                                                                                                    |                                                                                     |                        | Quote                                                                                |                       |
|                                                                                                    |                                                                                     |                        |                                                                                      | << Back Next >>       |
| Client Details Benefit Details                                                                                                    | Remuneration                                                                        | Provider Selection     |                                                                                      |                       |
| WHelp on this screen         * mandatory fields         Quotation basis *       W         Premium frequency *       W         Benefit type *       W | <ul> <li>Benefit led</li> <li>Monthly</li> <li>Ar</li> <li>Please select</li> </ul> | Premium led<br>Inually | Add benefit                                                                          |                       |
| Level Term     Ist life, £150000 life or earlier cri                                                                                                 | itical illness cover, 2                                                             | 0 years                | 🕜 Valid data entered                                                                 | 🗙 Delete this benefit |
| Decreasing Term (Mortgage<br>1st life, £150000 life or earlier cri                                                                                   | Protection)<br>itical illness cover, 2                                              | 0 years                | 🖋 Valid data entered                                                                 | X Delete this benefit |
| Family Income Benefit     Ist life, £30000 annual life or ear                                                                                        | rlier critical illness co                                                           | over, 20 years         | 🖋 Valid data entered                                                                 | X Delete this benefit |
| Income Protection     Ist life, £800 monthly benefit, 20                                                                                             | ) years                                                                             |                        | 🛷 Valid data entered                                                                 | 🗙 Delete this benefit |
| Clear                                                                                                    |                                                                                     |                        | Once all the benefits are<br>completed, select 'Next' to<br>move to the next screen. | << Back Next >>       |

## Remuneration

| Multi-Benefit Comparison Service            |                    |                               |                 |
|---------------------------------------------|--------------------|-------------------------------|-----------------|
| Clear                                       |                    | Quote                         |                 |
|                                             |                    |                               | << Back Next >> |
| Client Details Benefit Details Remuneration | Provider Selection |                               |                 |
| WHelp on this screen                        |                    |                               |                 |
| * mandatory fields                          |                    | Select the type of commission |                 |
| Commission *                                | 🔮 Full 🔹 🧲         | required.                     |                 |
| Indemnity required *                        | 🕜 💿 Yes 🔘 No       |                               |                 |
|                                             |                    |                               |                 |
|                                             |                    |                               | << Back Next >> |
| Clear                                       |                    | Quote                         |                 |

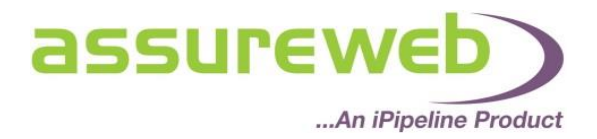

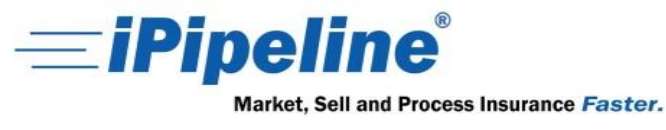

### **Provider Selection**

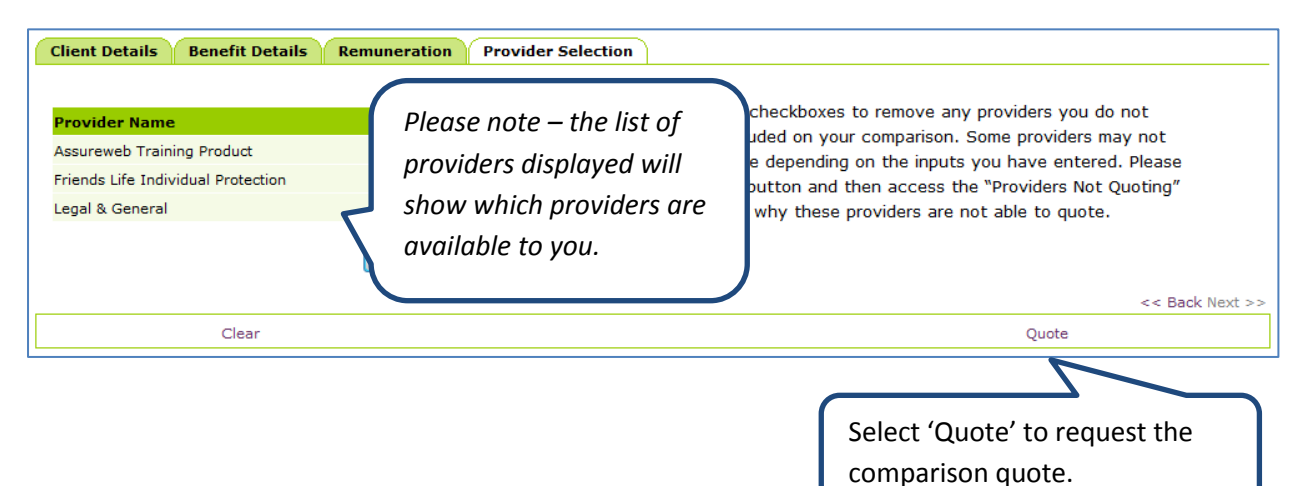

## **Comparison Results**

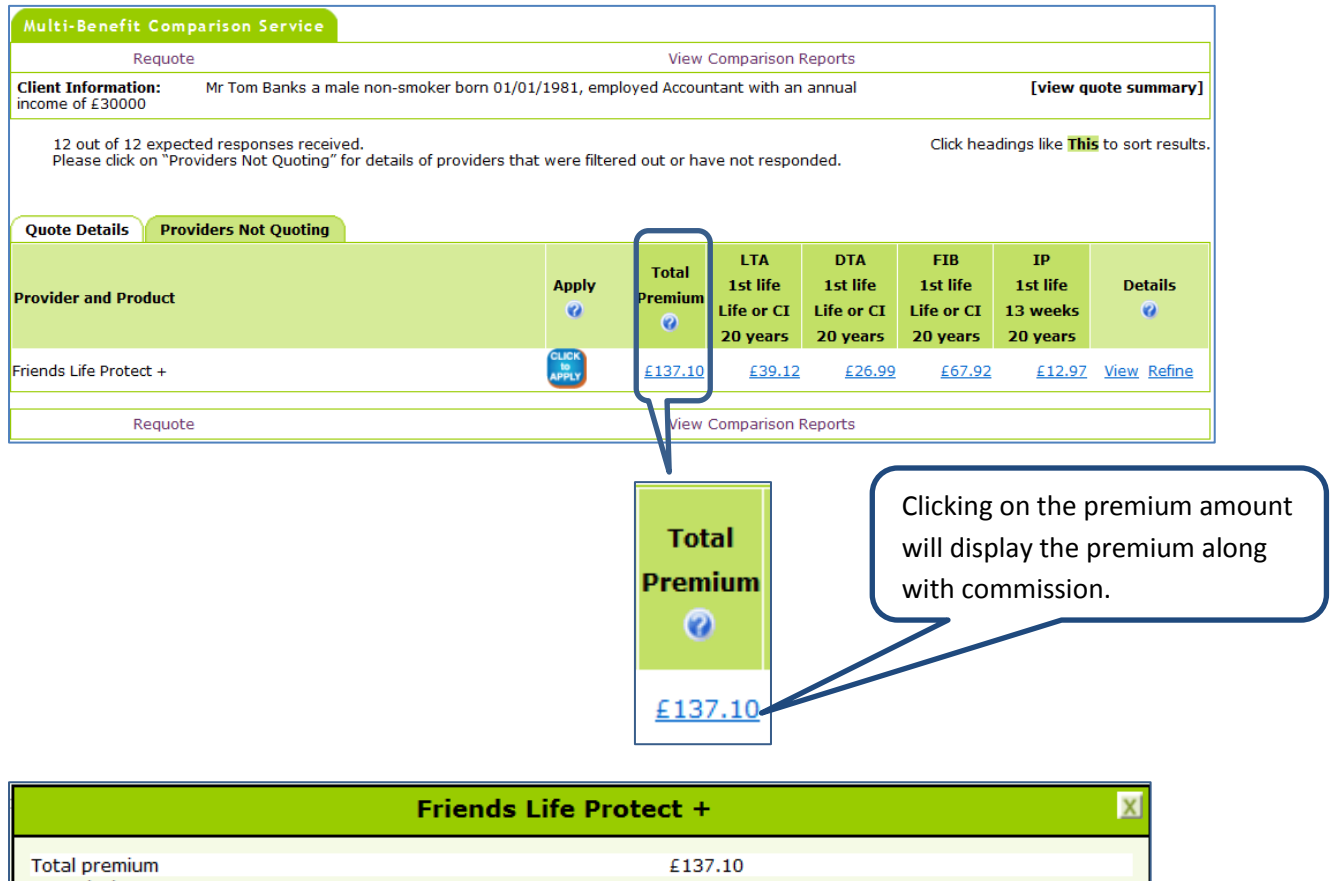

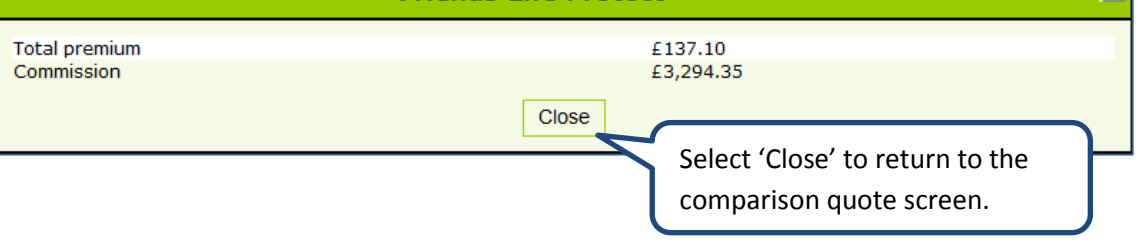

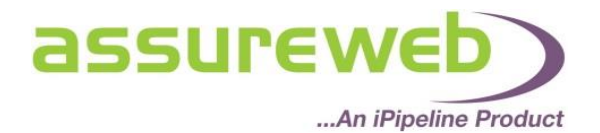

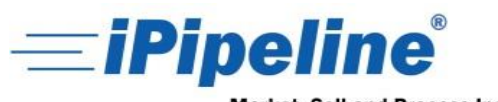

Market, Sell and Process Insurance Faster.

| Multi-Benefit Comparison Service                                                                             |                      |                              |                                           |                                           |                                           |                                        |                                       |  |
|----------------------------------------------------------------------------------------------------|----------------------|------------------------------|-------------------------------------------|-------------------------------------------|-------------------------------------------|----------------------------------------|---------------------------------------|--|
| Requote                                                                                                    |                      | View                         | Comparison                                | Reports                                   |                                           |                                        |                                       |  |
| Client Information: Mr Tom Banks a male non-smoker born (<br>income of £30000                                | 01/01/1981, emp      | loyed Accour                 | itant with ar                             | n annual                                  |                                           | [view quote summary]                   |                                       |  |
| 12 out of 12 expected responses received.<br>Please click on "Providers Not Quoting" for details of provider | s that were filter   | ed out or ha                 | ve not respo                              | onded.                                    | Click hea                                 | adings like <mark>Thi</mark>           | <mark>s</mark> to sort results.       |  |
| Quote Details Providers Not Quoting                                                                          |                      |                              |                                           |                                           |                                           |                                        |                                       |  |
| Provider and Product                                                                                         | Apply<br>🕜           | Total<br>Premium<br>🕜        | LTA<br>1st life<br>Life or CI<br>20 years | DTA<br>1st life<br>Life or CI<br>20 years | FIB<br>1st life<br>Life or CI<br>20 years | IP<br>1st life<br>13 weeks<br>20 years | Details<br>🕜                          |  |
| Friends Life Protect +                                                                                       | CLICK<br>to<br>APPLY | <u>£137.10</u>               | <u>£39.12</u>                             | <u>£26.99</u>                             | <u>£67.92</u>                             | <u>£12.97</u>                          | <u>View</u> <u>Refine</u>             |  |
| Requote                                                                                                    |                      | View                         | Corparison                                | Reports                                   |                                           |                                        |                                       |  |
|                                                                                                    |                      | LT<br>1st<br>Life o<br>20 ye | A<br>life<br>or CI<br>ears                |                                           | Clicking of<br>for the b<br>details of    | on the pr<br>enefit w<br>f the ber     | remium am<br>ill display fi<br>nefit. |  |

| Level Term Assurance                   |                                                          |                |  |  |  |
|----------------------------------------|----------------------------------------------------------|----------------|--|--|--|
|                                        | Friends Life Protect +                                   |                |  |  |  |
| Premium                                | £39.12                                                   |                |  |  |  |
| Premium type                           | Guaranteed                                               |                |  |  |  |
| Premium based on occupation            | No                                                       |                |  |  |  |
| Premium frequency                      | Monthly                                                  |                |  |  |  |
| Lives assured                          | 1st life                                                 |                |  |  |  |
| Life or earlier critical illness cover | £150,000                                                 |                |  |  |  |
| Policy duration                        | 20 years                                                 |                |  |  |  |
| Indexation                             | Level                                                    |                |  |  |  |
| Total permanent disability             | Own occupation                                           |                |  |  |  |
| Low start plan                         | No                                                       |                |  |  |  |
|                                        | Close<br>Select 'Close' to retur<br>comparison quote sci | n to the reen. |  |  |  |

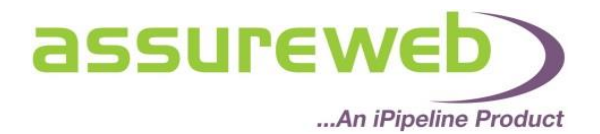

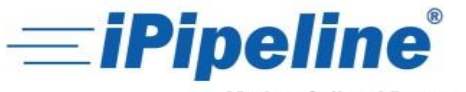

Market, Sell and Process Insurance Faster.

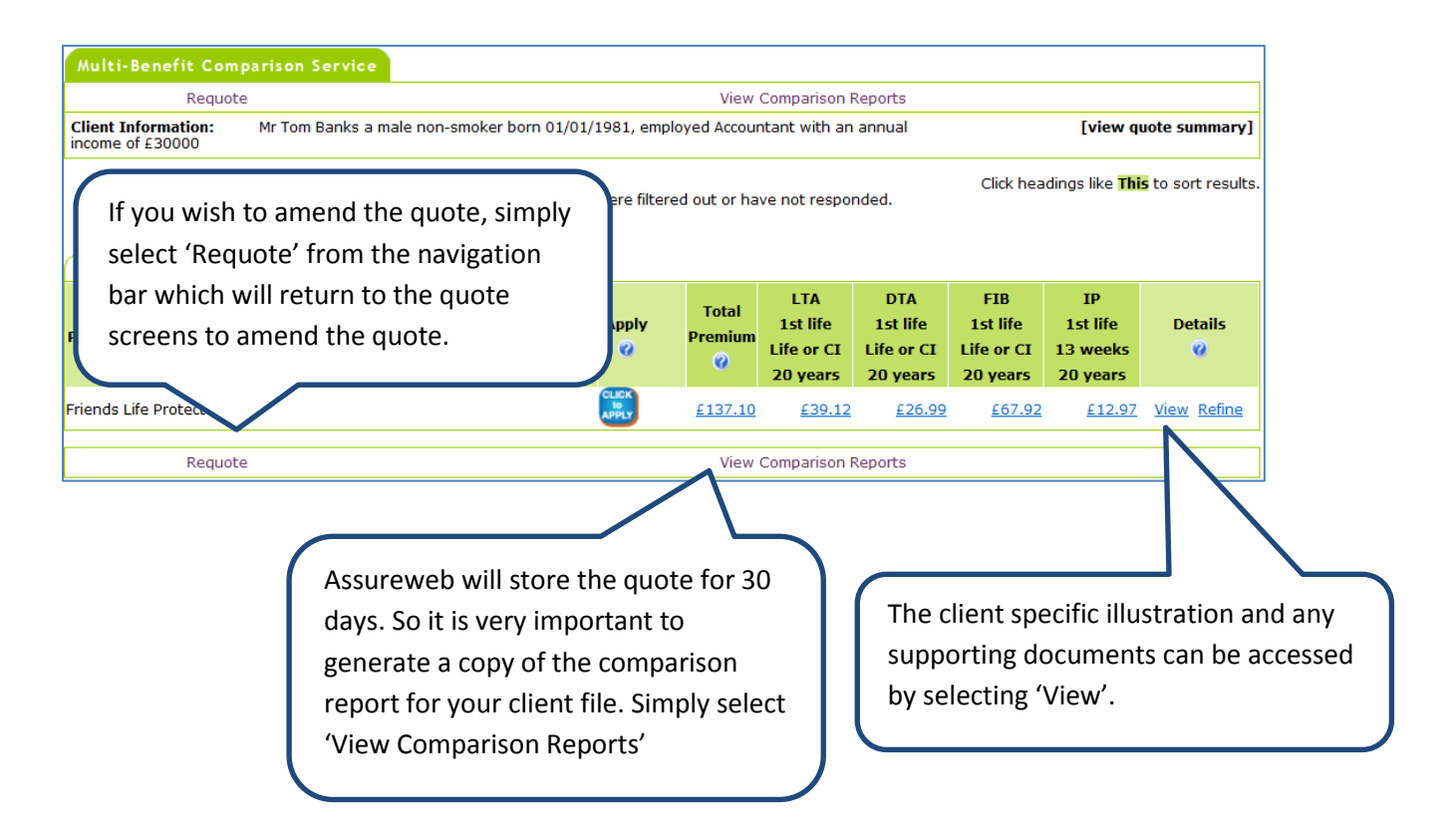

## Applying

Assureweb provides direct links through to the provider's extranets to complete the electronic application. Once logged in you will land on the application screens, which will be prepopulated with your quote data.

| Multi-Benefit Comparison Service                                                                                                    |                      |                       |                                           |                                           |                                           |                                        |              |
|----------------------------------------------------------------------------------------------------|----------------------|-----------------------|-------------------------------------------|-------------------------------------------|-------------------------------------------|----------------------------------------|--------------|
| Requote                                                                                                    |                      | View                  | Comparison                                | Reports                                   |                                           |                                        |              |
| Client Information: Mr Tom Banks a male non-smoker born 01/01/1981, employed Accountant with an annual [view quote standard for a standard for a standard fo |                      |                       |                                           | iote summary]                             |                                           |                                        |              |
| 12 out of 12 expected responses received.<br>Please dick on "Providers Not Quoting" for details of providers that were filtered out or have not responded.                                                                                                    |                      |                       |                                           |                                           |                                           |                                        |              |
| Providers Not Quoting Provider and Product                                                                                                    | Apply<br>🕜           | Total<br>Premium<br>🕜 | LTA<br>1st life<br>Life or CI<br>20 years | DTA<br>1st life<br>Life or CI<br>20 years | FIB<br>1st life<br>Life or CI<br>20 years | IP<br>1st life<br>13 weeks<br>20 years | Details<br>🕜 |
| Friends Life Protect +                                                                                                    | CLICK<br>to<br>APPLY | <u>£137.10</u>        | <u>£39.12</u>                             | <u>£26.99</u>                             | <u>£67.92</u>                             | <u>£12.97</u>                          | View Refine  |
| Requote                                                                                                    |                      | View                  | Comparison                                | Reports                                   |                                           |                                        |              |
| Use the 'Click to Apply' but<br>be taken through to the pro<br>extranet.                                                                                                    | ton to<br>ovider's   |                       |                                           |                                           |                                           |                                        |              |

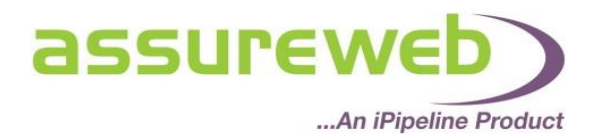

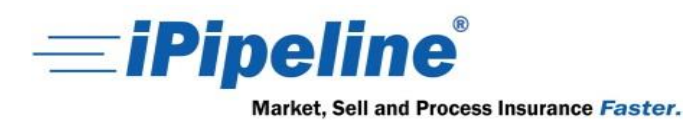

| FriendsLife                                            | Individual Protection                                                                                                    |
|--------------------------------------------------------|----------------------------------------------------------------------------------------------------|
|                                                        | Welcome to Friends Life Individual Protection On-line                                                                                                    |
| Register<br>Forgotten login details<br>About Unipass ® | Please enter your username and password in the log into the system. If you haven't used the system the link on the left to register.<br>Using your log in details or Unipass. |
|                                                        | Log in: Username: Password:                                                                                                    |
|                                                        | <ul> <li>Login</li> <li>Login with Unipass</li> </ul>                                                                                                    |
|                                                        | Terms of use and legal notices                                                                                                    |

Once you have logged into the provider's extranet, you will be navigated to the quote and apply area with the quote information pre-populated for you to continue with the electronic application.